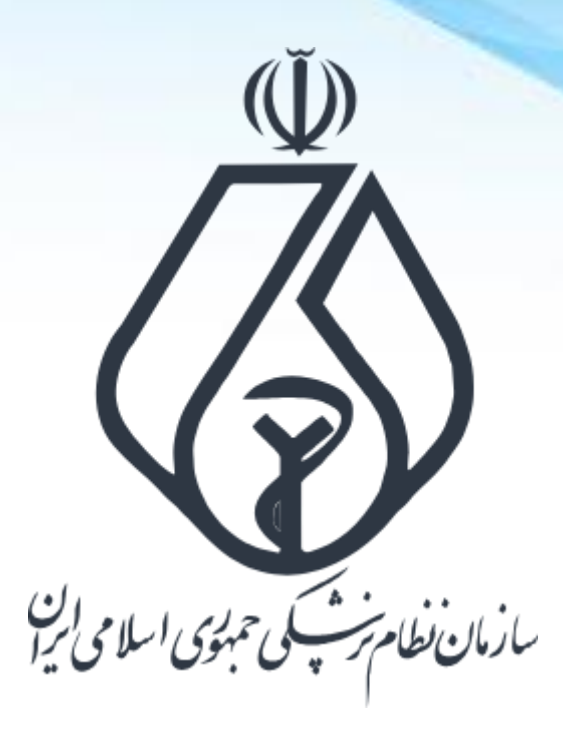

نحوه ثبت درخواست پروانه در سامانه ملی مجوزهای کشور Mojavez.ir

فرایند کلی ثبت درخواست پروانه

ورود به سامانه ملی مجوزها (Mojavez.ir)

احراز هویت متقاضی در پنجره ملی خدمات دولت هوشمند

جستجوی نوع پروانه درخواستی در سامانه ملی مجوزها

تکمیل اطلاعات درخواستی در سامانه ملی مجوزها

ثبت درخواست صدور پروانه

انتقال به سامانه صدور پروانه نظام پزشکی

تکمیل مدارک و پیگیری درخواست در سامانه صدور پروانه نظام پزشکی

درگاه ملی مجوزهای کشور

| ورود کے                                                     | به بالای ای ای ای ای ای ای ای ای ای ای ای ای ا                |
|-------------------------------------------------------------|---------------------------------------------------------------|
| درخواست های در دست بررسی : ۱۳۹۱٬۷۰۸ مجوزهای صادره : ۱۹۵٬۸۵۸ | درختواره کسب و کار <b>ΞQ</b>                                  |
|                                                             | درگاه متی مجوز ی                                              |
| ٩                                                           | کسب و کار مورد نظرتان را جستجو کنید                           |
|                                                             | جستجو پیشرفته<br>مدور پروانه های صنفی ا صدور مجوز مشاغل خانگی |
|                                                             | بانک اطلاعات کسب و کار ایران                                  |
|                                                             |                                                               |
|                                                             |                                                               |

آمار بازدید سایت : ۲٫۰۱۸٫۱۸۷

این سایت بر اساس ماده ۷ قانون اجرای سیاستهای اصل ۴۴ قانون اساسی مصوب ۱۳۸۷ و اصلاحات بعدی آن طراحی و راه اندازی شده و مرجع رسمی مجوزهای کسب و کار کشور محسوب می شود

## mojavez.ir

ورود به درگاه ملی مجوزهای کشور

| ورود 2                                                     |                               | ت اخبار مجوزها سوالی دارید؟                                         | خانه درباره ما راهنمای دریافت مجوز - شکایه<br>مرابع از این این این این این این این این این این  |
|------------------------------------------------------------|-------------------------------|---------------------------------------------------------------------|-------------------------------------------------------------------------------------------------|
| درخواست های در دست بررسی : ۱۳۱٫۷۰۸ مجوزهای صادره : ۱۹۵٫۸۵۸ |                               |                                                                     | درختواره کسب و کار <u>=</u> Q                                                                   |
|                                                            | 5                             | ور گاه ملی مجو<br>و کار مورد نظرتان را جستجو کنید                   |                                                                                                 |
|                                                            | ورود از طریق پنجره خدمات دولت | ورود از طریق درگاه ملی مجوزهای کشور                                 |                                                                                                 |
|                                                            | اشخاص حقيقى ايرانى            | اشخاص حقوقی اتباع خارجی حقیقی                                       |                                                                                                 |
|                                                            |                               |                                                                     |                                                                                                 |
| <b>@</b>                                                   |                               |                                                                     |                                                                                                 |
| آمار بازدید سایت : ۲٫۰۱۸٫۱۸۷                               |                               | حی و راه اندازی شده و مرجع رسمی مجوزهای کسب و کار کشور محسوب می شود | این سایت بر اساس ماده ۷ قانون اجرای سیاستهای اصل ۴۴ قانون اساسی مصوب ۱۳۸۷ و اصلاحات بعدی آن طرا |

جهت ثبت درخواست پروانه در درگاه ملی مجوزها باید متقاضی بعنوان شخص حقیقی در این سامانه احراز هویت شود. احراز هویت از طریق پنجره ملی خدمات دولت هوشمند انجام میگردد.

## احراز هویت از طریق پنجره ملی خدمات دولت هوشمند

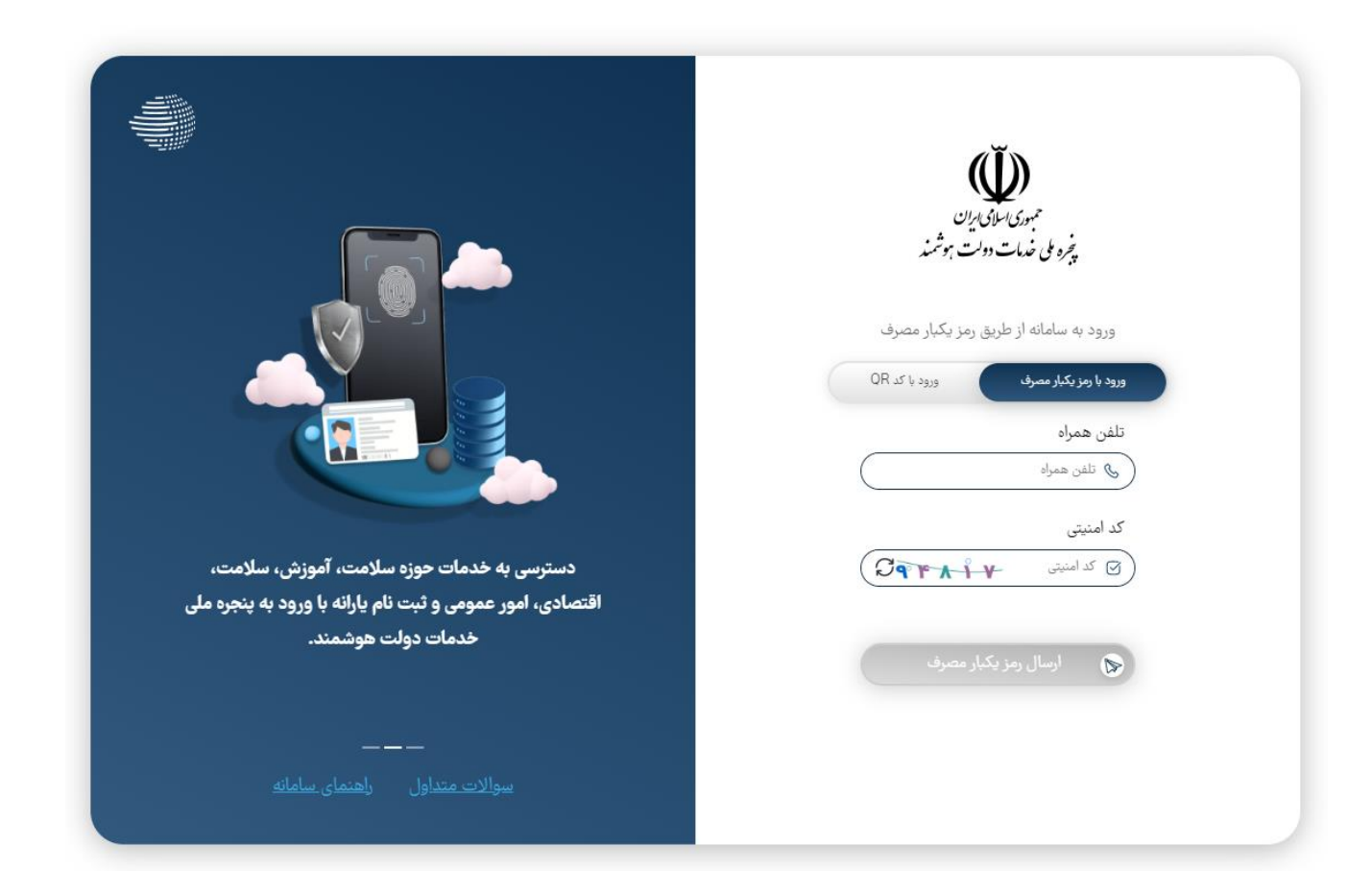

مرحله اول : ثبت شماره تلفن همراه (باید به نام شخص متقاضی باشد).

## احراز هویت از طریق پنجره ملی خدمات دولت هوشمند

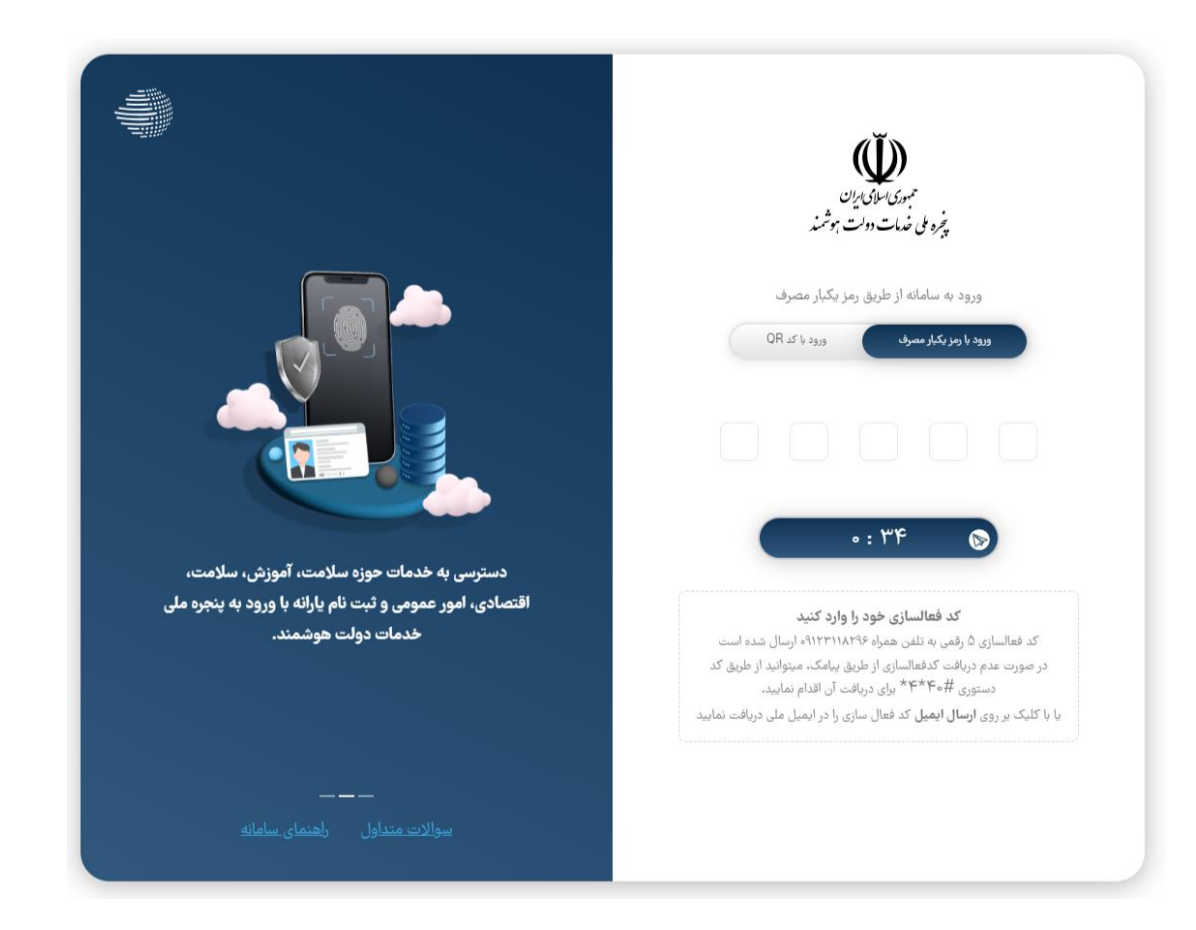

مرحله دوم : ثبت پیامک دریاف شده از سامانه ملی مجوزها

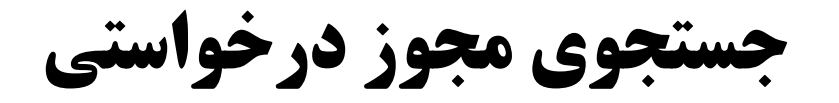

| کارپوشه 🔹 🛋 متقاضی                                         |                                        | شکایت اخبار مجوزها سوالی دارید؟ | خانه درباره ما راهنمای دریافت مجوز - | anger an                 |
|------------------------------------------------------------|----------------------------------------|---------------------------------|--------------------------------------|--------------------------|
| درخواست های در دست بررسی : ۱۳۹٫۷۵۲ مجوزهای صادره : ۱۹۵٫۸۹۴ |                                        |                                 | ار                                   | <b></b> درختواره کسب و ک |
| شرفته                                                      | جستجوی پی                              | and and a second                | در ک <mark>ی ک</mark> یزز طبابت      |                          |
|                                                            | مجوز طبابت/ فعالیت در مراکز درمانی     |                                 | پروانه طبابت                         |                          |
|                                                            | دستگاه اصلی: سازمان نظام پزشکی کل کشور | شکی کل کشور                     | دستگاه اصلی: سازمان نظام پزن         |                          |
| درخواست مجوز                                               | راهنمای دریافت                         | ت درخواست مجوز                  | راهنمای دریاف                        |                          |
| Y مورد                                                     |                                        |                                 |                                      |                          |
|                                                            |                                        |                                 |                                      |                          |
|                                                            |                                        |                                 |                                      |                          |
|                                                            |                                        |                                 |                                      |                          |

این سایت بر اساس ماده ۷ قانون اجرای سیاستهای اصل ۴۴ قانون اساسی مصوب ۱۳۸۷ و اصلاحات بعدی آن طراحی و راه اندازی شده و مرجع رسمی مجوزهای کسب و کار کشور محسوب می شود

آمار بازدید سایت : ۲٫۰۱۹٫۴۹۲

بعد از احراز هویت، عنوان مجوز درخواستی را در سامانه ملی مجوزها جستجو و درخواست مجوز را بزنید.

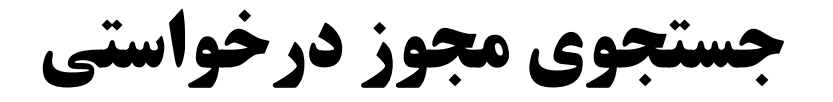

| متقاضى                  | کاریوشه ~                          |                                                                                                    | اخبار مجوزها سوالۍ دارید؟                                                                                                    | خانه درباره ما راهنمای دریافت مجوز - شکایت<br>میرونینی<br>میرونینی |
|-------------------------|------------------------------------|----------------------------------------------------------------------------------------------------|----------------------------------------------------------------------------------------------------|--------------------------------------------------------------------|
| مجوزهای صادره : ۱۹۵٬۹۰۰ | درخواست های در دست بررسی : ۱۳۹٬۷۶۰ |                                                                                                    |                                                                                                    | درختواره کسب و کار <u>=</u> Q                                      |
|                         |                                    | جستجو<br>این اوع سدور این<br>یک کردن فینتر                                                                                                    | <b>د کارنی برز</b><br>سارمان نقام پرشکن کل کلم ۲ ب                                                                                                    |                                                                    |
|                         |                                    | فعالیت طب سوزنی                                                                                                    | مجوز تبليغات كالاهاى سلامتمحور                                                                                                    |                                                                    |
|                         |                                    | در حال حاضر امکان ثبت درخواست مجور بدلیل عدم اتصال درگاه انخصمی به درگاه ملی مجورها وجود.<br>درارد.                                            | بیابر اطلاعات ولمله، صادرکننده این مجوزه در برخی استفایا متقالمیان را حضوری فلیمؤنند. این کار<br>تخلف است طرق قلون همه مجوهای کسب وکار زباید الکترونیکی و غیرصفوری از این دیگه صادر شوند.<br>اگر خلاقی دیدید، از طریق اسامه پیشتیانی برخط انتهای هیین صفحه اطلاع دهید. |                                                                    |
|                         |                                    | دستگاه اصلی: سازمان نظام پزشکی کل کشور                                                                                                    | دستگاه اصلی: سازمان نظام پزشکی کل کشور                                                                                                    |                                                                    |
|                         |                                    | راهنمای دریافت مجوز                                                                                                    | راهنمای دریافت مچوز                                                                                                    |                                                                    |
|                         |                                    | گواهی تبلیغات مطب و دفتر کار                                                                                                    | گواهی تبلیفات موسسه پزشکی                                                                                                    |                                                                    |
|                         |                                    | د حال حال ماند استان تبت درخواست مجور بنایی عدم اعمال درکه تخصصی به درکه ملی معروط وجود.<br>اندازد.<br>دستگاه اصلی بسازمان نظام بزشکی کان کشور | در مال حاصر المان تبت درخواست معور بدایل عدم الاصال درکه تخصصی به درکه ملی معورها وجود<br>اندازد.<br>ددستگاه اصلی بسازمان نظام یزشکی کل کشور                                                                                                    |                                                                    |
|                         |                                    | راهنمای دریافت درخواست مجوز                                                                                                    | راهنمای دریافت مجوز                                                                                                    |                                                                    |
|                         |                                    | לי און איז איז איז איז איז איז איז איז איז איז                                                                                                 | پروانه طبابت                                                                                                    |                                                                    |
|                         |                                    | ا لکاری.<br>الکاری:<br>ا                                                                                                    | دستگاه اصلی: سازمان نظام پزشکی کل کشور                                                                                                    |                                                                    |
|                         |                                    | دستگاه اصلی: سازمان نظام پزشکی کل کشور<br>راهنمای دریافت<br>راهنمای دریافت                                                                     | راهندای دریافت محوز                                                                                                    |                                                                    |
|                         |                                    |                                                                                                    | مجوز طبابت/ فعالیت در مراکز درمانی                                                                                                    |                                                                    |
|                         |                                    |                                                                                                    | دستگاه اصلی: سازمان نظام پزشکی کل کشور                                                                                                    |                                                                    |

همچنین میتوانید کلیه مجوزهای فعال سازمان نظام پزشکی را در قسمت جستجوی پیشرفته مشاهده و درخواست مجوز مورد نظر را بزنید.

مشاهده راهنما و مدارک مورد نیاز

| ٢           | متقاضى            | کارپوشه 🕇   |                             |                                                                                                    | دارید؟                                                                                                    | ار مجوزها سوالی ا                                                                                                    | شکایت اخ                                                                                                 | راهنمای دریافت مجوز <del>-</del>                                                                                                    | درباره ما          | خانه | ang ding an<br>ang ding an<br>ang ding an |
|-------------|-------------------|-------------|-----------------------------|----------------------------------------------------------------------------------------------------|----------------------------------------------------------------------------------------------------|----------------------------------------------------------------------------------------------------|----------------------------------------------------------------------------------------------------|----------------------------------------------------------------------------------------------------|--------------------|------|-------------------------------------------|
| 195,085     | مجوزهای صادره : ۴ | ۱۳۱٬۸۷۸ : د | درخواست های در دست بررس     |                                                                                                    |                                                                                                    |                                                                                                    |                                                                                                    |                                                                                                    |                    |      | <b>م</b> درختواره کسب و کار               |
|             |                   | -           | ی کی کی کی دریافت نسخه چاپی |                                                                                                    |                                                                                                    |                                                                                                    |                                                                                                    | شت<br>—                                                                                                    | 5jų<br><b>&gt;</b> |      |                                           |
|             |                   |             |                             | پروانه طبابت                                                                                                    | راهنمای دریافت                                                                                                    |                                                                                                    |                                                                                                    |                                                                                                    |                    |      |                                           |
|             |                   |             |                             | معرفی کسب و کار                                                                                                    |                                                                                                    |                                                                                                    |                                                                                                    | نوان رسمی و اداری مجوز<br>روانه طبابت                                                                                                | •                  |      |                                           |
|             |                   |             |                             |                                                                                                    |                                                                                                    |                                                                                                    |                                                                                                    | ريافت كننده مجوز                                                                                                    | 2                  |      |                                           |
|             |                   |             |                             |                                                                                                    |                                                                                                    |                                                                                                    |                                                                                                    | ىخاص حقيقى,اشخاص حقوقى                                                                                                    | 4                  |      |                                           |
|             |                   |             |                             |                                                                                                    |                                                                                                    |                                                                                                    |                                                                                                    | ستگاه صادر کننده<br>بازمان نظام پزشکی کل کشور                                                                                        | د.                 |      |                                           |
|             |                   |             |                             |                                                                                                    |                                                                                                    |                                                                                                    |                                                                                                    | ایط لازم برای صدور مجوز                                                                                                    | â                  |      |                                           |
|             |                   |             | توضيحات پيوست               |                                                                                                    |                                                                                                    |                                                                                                    |                                                                                                    | یف شرایط                                                                                                    | "                  |      |                                           |
|             |                   |             |                             |                                                                                                    |                                                                                                    | ه نظامپزشکی <mark>)</mark>                                                                                                    | زشکی (دارابودن شما                                                                                       | عضویت در س <mark>ازما</mark> ن نظامپ                                                                                                 | ۱                  |      |                                           |
|             |                   | 另           |                             | بهر محل درخواست صادر میشود: ۲-۱. پزشکان دارای امتیاز شهر موردنظر ۲-۲. پزشکان<br>مهما (با دو سال سابقه کار) ۲-۶. فرزندان آزادگان و فرزندان جانبازان بالای «۵۵ (با دو<br>به جز تماموقت جغرافیایی) ۲-۹. بانوان متاهل پزشک عمومی و دندانپزشک عمومی (با<br>ضیان در حال گذراندن خدمت سربازی ۲-۱۲. متقاضیان در حال گذراندن طرح نیروی<br>ی) | ی از شرایط زیر پروانه طبابت برای ش<br>۱ دو سال سابقه کار) ۲-۵. فرزندان ش<br>ضای هیئتعلمی رسمی یا پیمانی (<br>بتی (بهجز پنج شهر بزرگ) ۲-۱۱. متق<br>ذراندن ضریب کا (پزشکان متخصص | ندانیزشکی با دارابودن یکی<br>نری ۲-۲. همسر شهید (با<br>ارگانهای دولتی ۲-۸. اعذ<br>ب به استناد شاخص جمعین<br>۱۳۰۱. متقاضیان در حال گذ | رشتههای پزشکی و د<br>ستگان کشوری و لش<br>ندان رسمی یا پیمانی<br>متقاضیان پروانه مط<br>بهجز پنج شهر بزرگ) | برای کلیه فارغ التحصیلان<br>بالای ۴۵ سال ۲-۳. بازنش<br>سال سابقه کار) ۲-۷. کاره<br>دو سال سابقه کار) ۲-۱۰.<br>انسانی پزشکان عمومی (، | r                  |      |                                           |
|             |                   |             |                             |                                                                                                    |                                                                                                    | ايان                                                                                                    | ا معافیت دائم برای آ                                                                                     | ا ارائه کارت پایان خدمت ی                                                                                                    | u i                |      |                                           |
| Carlo allos |                   | 12          |                             |                                                                                                    |                                                                                                    |                                                                                                    |                                                                                                    | ارائه گواهی پایان تعهدات                                                                                                    | P                  |      |                                           |
|             |                   | 1.1         | · ·                         |                                                                                                    |                                                                                                    |                                                                                                    |                                                                                                    | ارائه گواهی بازآموزی                                                                                                    | 2                  |      |                                           |
|             |                   | 5 TO 10 1   |                             |                                                                                                    |                                                                                                    |                                                                                                    |                                                                                                    |                                                                                                    |                    |      |                                           |

بعد از انتخاب مجوز مورد نظر اطلاعات و مدارک مورد نیاز در سامانه نمایش داده میشود.

ورود اطلاعات و بررسی کد پستی

| 3           | متقاضى       | کارپوشه 👻    |                                                     |                                                         |                                                                    |                                                                     | ار مجوزها سوالی دارید؟                                                  | شکایت اخ                                  | راهنمای دریافت مجوز <del>-</del>                                                 | درباره ما | خاله<br>ناریکی میراند<br>ناریکی میراند<br>ناریکی می می می می می می می می می می می می می |
|-------------|--------------|--------------|-----------------------------------------------------|---------------------------------------------------------|--------------------------------------------------------------------|---------------------------------------------------------------------|-------------------------------------------------------------------------|-------------------------------------------|----------------------------------------------------------------------------------|-----------|----------------------------------------------------------------------------------------------------|
| 195,0"F : 4 | مجوزهای صادر | سی : ۱۳۱٫۸۷۸ | درخواست های در دست برر<br>نانون مالیاتهای           | تاد بندهای ۹ و ۱۰ و ۱۱ ماده ۴۶ ق                        | ه ۱۱ قانون ارزشافزوده) تبصره ۲: به است                             | اضافه میگردد. (بند "ب" ماد<br>میگیرد.                               | مطب ۹% مالیات و عوارض ارزش(فزوده<br>نه مبلغ یکصد هزار ریال حق تمبر تعلق | ، هزینه صدور پروانه<br>تقیم بابت صدور پرو | ۵۵) ۲.۲۶۰۰۰۰۰<br>۵۵۰<br>۱: یا                                                    |           | <u>ב</u> درختواره کسب و کار <u>ב</u> Q                                                                                                    |
|             |              |              | در                                                  | نام پدر <b>نام پ</b>                                    | <b>راه تلفن همراه</b>                                              | تلفن هد                                                             | کدملی <mark>کد ملی</mark>                                               |                                           | طلاعات متقاضی<br>ام و نام خانوادگی <mark>متقاض</mark> ی                          |           |                                                                                                    |
|             |              |              | دم و شرایط و مدارک لازم<br>، صادرکننده مجوز میتواند | را در درگاه ملی مجوزها خوان<br>قص مدارک یا عدم بارگذاری | مدارک لازم برای دریافت این مجوز<br>ز، بارگذاری خواهم کرد. درصورت ن | م و اقرارمیکنم شرایط و ه<br>ایت صادرکننده این مجو<br>۲ تایید می کنم | متقاضی مجوز <b>پروانه طبابت</b> هست<br>رخواست، همه مدارک لازم را در س   | <b>کد ملی)</b><br>پس از ثبت این .         | اینجانب متقاضی ( <sup>۲</sup><br>را دارم وحداکثر تا ۲۴ساعت<br>درخواستم را ردکند. |           |                                                                                                    |
|             |              |              |                                                     |                                                         |                                                                    |                                                                     |                                                                         |                                           | وقعیت جغرافیایی کسب و کار                                                        |           |                                                                                                    |
|             |              |              |                                                     | (                                                       | ه کسب و کاری<br>محمد بانک اطلامات کمی مکار در مت                   | شماره همراه                                                         | لى<br>باقتىقىدىلىقىلىدىنى الكليت بارىچىقى                               | شماره سریال کارت                          |                                                                                  | -         |                                                                                                    |
|             |              |              |                                                     | وم فرار می نیرد                                         | ه در بایک اطلاعات دست و کار در دسترس عمر<br>حال کسب ه کار          | ک دست معار                                                          | ریافت شدہ یا شمارہ شریال کرتا۔ ملی هوشما                                | مناد رهدیری قبص                           |                                                                                  |           |                                                                                                    |
|             |              |              |                                                     | بررسی کدپستی                                            | ی محل کسب و کار                                                    | کد پستر                                                             |                                                                         | میزان تحصیلات                             |                                                                                  |           |                                                                                                    |
| 3.23        |              | 1.21         |                                                     |                                                         |                                                                    |                                                                     |                                                                         | آدرس                                      |                                                                                  | 199.5     |                                                                                                    |
|             |              | 1            |                                                     |                                                         |                                                                    |                                                                     |                                                                         |                                           |                                                                                  |           |                                                                                                    |
| <b>@</b>    |              |              |                                                     |                                                         |                                                                    |                                                                     | • • C                                                                   | کد امنیتی                                 |                                                                                  |           |                                                                                                    |

این سایت بر اساس ماده ۷ قانون اجرای سیاستهای اصل ۴۴ قانون اساسی مصوب ۱۳۸۷ و اصلاحات بعدی آن طراحی و راه اندازی شده و مرجع رسمی مجوزهای کسب و کار کشور محسوب می شود

آمار بازدید سایت : ۲٫۰۲۳٫۶۰۲

در انتهای صفحه تایید شرایط را انتخاب و اطلاعات مورد نیاز را ثبت کنید. بعد از ورود آدرس گزینه بررسی آدرس را کلیک کنید تا متن آدرس نمایش داده شود.

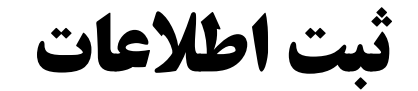

| ٢        | متقاضى          | کارپوشه      | بت اخبار مجوزها سوالی دارید؟                                                                                                    | درباره ما راهنمای دریافت مجوز - شکای                                                                                        | الم الم الم الم الم الم الم الم الم الم |
|----------|-----------------|--------------|----------------------------------------------------------------------------------------------------|----------------------------------------------------------------------------------------------------|-----------------------------------------|
| 195,0"F  | مجوزهای صادره : | می : ۱۳۱٫۸۷۸ | درخواست های در دست بررس<br>ه صدور پروانه مطب ۹% مالیات و عوارض ارزش/فزوده اضافه میگردد. (بند "ب" ماده ۱۱ قانون ارزش/فزوده) تبصره ۲: به استناد بندهای ۹ و ۱۰ و ۱۱ ماده ۴۶ قانون مالیاتهای<br>ابت صدور پروانه مبلغ یکصد هزار ریال حق تمبر تعلق میگیرد.                                                                                                    | ال المربعة المربعة المربعة المربعة المربعة المربعة المربعة المربعة المربعة المربعة المربعة المربعة المربعة الم<br>مستقيم با | <b>⊆</b> درختواره کسب و کار             |
|          |                 |              | کدملی <b>کد ملی تافن همراه تلفن همراه نام پدر نام پدر</b>                                                                                                    | اطلاعات متقاضی<br>نام و نام خانوادگی متقاضی                                                                                 |                                         |
|          |                 | _            | لیی) متقاضی مجوز <b>پروانه طبابت</b> هستم و اقرارمیکنم شرایط و مدارک لازم برای دریافت این مجوز را در درگاه ملی مجوزها خواندم و شرایط و مدارک لازم<br>ز ثبت این درخواست، همه مدارک لازم را در سایت صادرکننده این مجوز، بارگذاری خواهم کرد. درصورت نقص مدارک یا عدم بارگذاری، صادرکننده مجوز میتواند<br>لا تا تا تا تا تا تا تا تا تا تا تا تا تا                                                                                                    | اینجانب <b>متقاضی (کد ه</b><br>را دارم وحداکثر تا ۲۴ساعت پس ا<br>درخواستم را ردکند.                                         |                                         |
|          |                 |              | سریال کارت ملی<br>اسریال کارت ملی                                                                                                    | موقعیت جغرافیایی کسب و کار<br>شماره                                                                                         |                                         |
| /        |                 |              | تحصیلات<br>X   ×   ۲۳۹۸۳۷۹۵۳ یرزسی کدیستی محل کسب و کار<br>۱۶۳۹۸۳۷۹۵۳   ۲۳۹۸۳۷۹۵۳   ۲۰۰۰   ۲۰۰۰   ۲۰۰۰   ۲۰۰۰   ۲۰۰۰   ۲۰۰۰   ۲۰۰۰   ۲۰۰۰   ۲۰۰۰   ۲۰۰۰   ۲۰۰۰   ۲۰۰۰   ۲۰۰۰   ۲۰۰۰   ۲۰۰۰   ۲۰۰۰   ۲۰۰۰   ۲۰۰۰   ۲۰۰۰   ۲۰۰۰   ۲۰۰۰   ۲۰۰۰   ۲۰۰۰   ۲۰۰۰   ۲۰۰۰   ۲۰۰۰   ۲۰۰۰   ۲۰۰۰   ۲۰۰۰   ۲۰۰۰   ۲۰۰۰   ۲۰۰۰   ۲۰۰۰   ۲۰۰۰   ۲۰۰۰   ۲۰۰۰   ۲۰۰۰   ۲۰۰۰   ۲۰۰۰   ۲۰۰۰   ۲۰۰۰   ۲۰۰۰   ۲۰۰۰   ۲۰۰۰   ۲۰۰۰   ۲۰۰۰   ۲۰۰۰   ۲۰۰۰   ۲۰۰۰   ۲۰۰۰   ۲۰۰۰   ۲۰۰۰   ۲۰۰۰   ۲۰۰۰   ۲۰۰۰   ۲۰۰۰   ۲۰۰۰   ۲۰۰۰   ۲۰۰۰   ۲۰۰۰   ۲۰۰۰   ۲۰۰۰   ۲۰۰۰   ۲۰۰۰   ۲۰۰۰   ۲۰۰۰   ۲۰۰۰   ۲۰۰۰   ۲۰۰۰   ۲۰۰۰   ۲۰۰۰   ۲۰۰۰   ۲۰۰۰   ۲۰۰۰   ۲۰۰۰   ۲۰۰۰   ۲۰۰۰   ۲۰۰۰   ۲۰۰۰   ۲۰۰۰   ۲۰۰۰   ۲۰۰۰   ۲۰۰۰   ۲۰۰۰   ۲۰۰۰   ۲۰۰۰   ۲۰۰۰   ۲۰۰۰   ۲۰۰۰   ۲۰۰۰   ۲۰۰۰   ۲۰۰۰   ۲۰۰۰   ۲۰۰۰   ۲۰۰۰   ۲۰۰۰   ۲۰۰۰   ۲۰۰۰   ۲۰۰۰   ۲۰۰۰   ۲۰۰۰   ۲۰۰۰   ۲۰۰۰   ۲۰۰۰   ۲۰۰۰   ۲۰۰۰   ۲۰۰۰   ۲۰۰۰   ۲۰۰۰   ۲۰۰۰   ۲۰۰۰   ۲۰۰۰   ۲۰۰۰   ۲۰۰۰   ۲۰۰۰   ۲۰۰۰   ۲۰۰۰   ۲۰۰۰   ۲۰۰۰   ۲۰۰۰   ۲۰۰۰   ۲۰۰۰   ۲۰۰۰   ۲۰۰۰   ۲۰۰۰   ۲۰۰۰   ۲۰۰۰ | میزان                                                                                                    |                                         |
| <b>@</b> |                 |              | ان تهران، شهرستان تهران، بخش مرکزی، شهر تهران، امیرآباد، خیابان فجر یک، خیابان شهید محمد فرشی مقدم [۱۶]، پلاک ۱۹۹، طبقه ۳<br>امنیتی C و ۱۹۹۹ ۲۹ ۲۷ می محمد فرشی مقدم او ۱۹ و ۲۹ می این این این این این این این این این ای                                                                                                    | 1001<br>22                                                                                                    |                                         |

این سایت بر اساس ماده ۷ قانون اجرای سیاستهای اصل ۴۴ قانون اساسی مصوب ۱۳۸۷ و اصلاحات بعدی آن طراحی و راه اندازی شده و مرجع رسمی مجوزهای کسب و کار کشور محسوب می شود

آمار بازدید سایت : ۲٫۰۲۳٫۶۰<mark>۲</mark>

بعد از تکمیل اطلاعات و بررسی کد پستی، درخواست صدور مجوز را کلیک نمایید.

انتقال به سامانه صدور پروانه نظام پزشکی

| كاربوشه •                                              | میتونید<br>میتونیدی<br>منتخل کاربینی                                                                                                    |
|--------------------------------------------------------|----------------------------------------------------------------------------------------------------|
| رسی : ۱۳۹٬۸۷۸ مجوزهای صادره : ۱۹۴٬۸۷۸<br>رسی : ۱۳۱٬۸۷۸ | درختواره کسب و کار<br>۱: به هزینه صدور پروانه مطب ۹% مالیات و عوارض ارزشافزوده اضافه میگردد. (بند "ب" ماده ۱۱ قانون ارزشافزوده) تبصره ۲: به استناد بندهای ۹ و ۱۰ و ۱۱ ماده ۴۶ قانون مالیاتهای<br>مستقیم بابت صدور پروانه میلغ یکصد هزار ریال حق تمبر تعلق میگیرد.                                                                                                    |
|                                                        | اطلاعات متقاضی<br>نام و نام خانوادگی <mark>متقاضی</mark> کد ملی <b>کد ملی ت</b> لفن عمراه <mark>تلفن همراه</mark> نام پدر <mark>نام پدر</mark>                                                                                                    |
|                                                        | اینجانب متقاضی (کد ملی) متقاضی مجوز پروانه طبابت هستم و اقرارمیکنم شرایط و مدارک لازم برای دریافت این مجوز را در درگاه ملی مجوزها خواندم و شرایط و مدارک لازم<br>را دارم وخداکثر تا ۲۴ساعت پس از ثبت این درخواست. همه مدارک لازم را در سایت صادرکننده این مجوز، بازگذاری خواهم کرد. درصورت نقص مدارک یا عدم بارگذاری، صادرکننده مجوز میتواند<br>درخواستم را درکند.<br>موقعیت جغرافیایی کسب و کار |
|                                                        | شمارہ سریال کارت ملی شمارہ عنراہ کسب و کاری<br>میزان تحصیلات<br>میزان تحصیلات × × ۲۰ ستی محل کسب و کار                                                                                                    |
|                                                        | البرس<br>استان تهران، شهرستان تهران، بخش مرکزی، شهر تهران، امیراباد، خیابان فجر یک، خیابان شهید محمد فرشی مقدم [۶۴]، پلاک ۱۹۱۹، طبقه ۳<br>۱۹۶۹ کر ۱۹۹۹ کا<br>درخواست صدور مجوز                                                                                                    |
| آمار بازدید سایت : ۲٬۵۲۲٬۶۰۲                           | این سایت بر اساس ماده ۷ قانون اصلی ۴۴ قانون اساسی مصوب ۱۳۸۷ و اصلاحات بعدی آن طراحی و راه اندازی شده و مرجع رسمی مجوزهای کسب و کار کشور محسوب می شود.                                                                                                    |

اطلاعات مورد نظر ثبت و در صورت احراز شرایط به سامانه صدور مجوز نظام پزشکی برگشت داده میشوید. سپس مطابق روال قبل درخواست خود را در سامانه نظام پزشکی ثبت کنید.